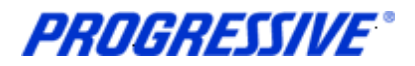

# iSupplier FAQ's

# **Getting Started...**

Q: What is the URL for iSupplier?

A: https://suppliers.progressive.com

# Q: What information do I need to log onto iSupplier the first time?

A: You need the User ID and temporary password that was sent to the email address your company supplied to Progressive when registering for EFT.

#### Q: What information do I enter in iSupplier to set up my bank account?

 A: Routing Number Account Number Account Name – Purpose of bank account (i.e. business bank account) Description – Enter "Checking" or "Savings"

# Q: How do I know my Bank Account information has been successfully entered into iSupplier?

A: A confirmation notice will be sent to your e-mail address. This is the same email address that was used to register your company with iSupplier. A Progressive iSupplier support specialist will contact you if this process is unsuccessful.

#### Q: How long will it take before the first EFT payment is received?

A: Once your banking information has been submitted in iSupplier, it takes approximately 3 business days to confirm and approve the account for future EFT payments.

#### Q: What are the different roles that can be assigned to users on my account?

A: Claims ISP Manager: (View & Edit Bank Account/User Info) Claims ISP Inquiry: (View only)

#### How do I manage my account...

#### Q: How do I access my bank account information?

- A: 1. Log on to iSupplier
  - 2. Click on the "Admin Tab"
  - 3. Click on "Banking Details"

#### Q: How do I update the e-mail address for my EFT Remittance Notifications?

A: Only Progressive can do this. Please email: <a href="mailto:isuppliersupport@progressive.com">isuppliersupport@progressive.com</a> **Note:** This does not apply to suppliers who are set up to receive a consolidated remittance file.

#### Q: How do I view what users are associated with my account?

- A: 1. Log on to iSupplier
  - 2. Click on the "Admin Tab"
  - 3. Click on "Contact Directory"

**Note:** The Contacts listed with a check mark in the User Account column can access the portal on behalf of your company.

#### Q: How do I add or delete a User Name from my account?

A: Fill out and return Progressive's Add-Delete User Form located at: https://www.progressive.com/suppliers/suppliers/ **Note:** The requestor on the form must have the "Claims ISP Manager" responsibility.

# Q: How do I look up an invoice or a payment?

A: Attorneys who have access to the Legal Services System (LSS) can view this information there. If you are not an attorney:

- 1. Log on to iSupplier
  - 2. Click on "Finance"
  - 3. Click on "View Invoices" or "View Payments"
  - 4. Enter Invoice or Payment Number, Click "Go"
  - 5. (Optional) Click the "Export" button

# Troubleshooting...

#### Q: How do I reset my password?

- A: 1. Log on to iSupplier
  - 2. Click on the "Login Assistance" link
  - 3. Enter your "User Name"
  - 4. Click "Forgot Password"
  - 5. A link to reset your password will be emailed to you

Note: You will be prompted to change your password every 120 days.

#### Q: If you still have questions or need assistance?

- A: Detailed User Guide: https://www.progressive.com/suppliers/suppliers/ Phone: 877-616-7473 (M-F 8:00 am-5:30 pm EST) Email: isuppliersupport@progressive.com
- Note: Please have your Supplier number available.

# **Q:** How do I find my Progressive Supplier number?

- A: 1. Log on to iSupplier
  - 2. Click the "Admin Tab"
  - 3. Your Supplier Number will display in the General information field